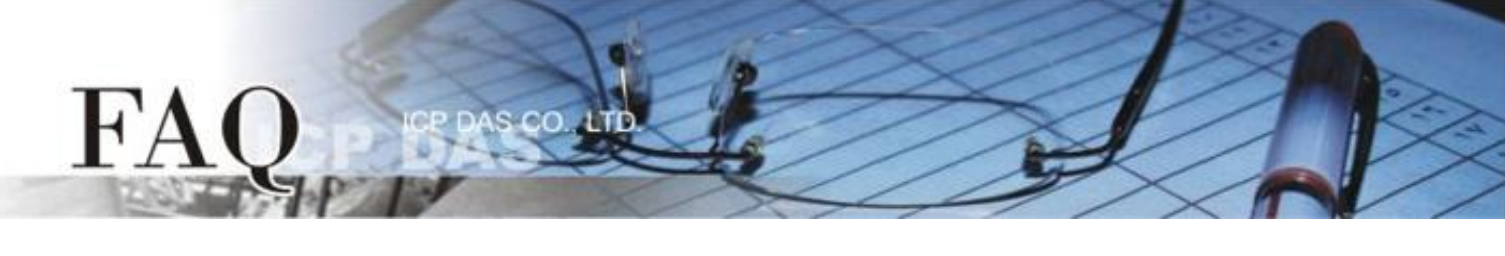

| 分类/Classification | ⊠ tDS      | ⊠ tGW | Ø PETL/tET/t | PET 🗹 DS/PDS/PF | DS 🗹   | Í tM-752N |
|-------------------|------------|-------|--------------|-----------------|--------|-----------|
|                   | □ I/O Card |       | U VXC Card   | □ VxComm        |        | l Other   |
| 作者/Author         | Tammy      |       | 日期/Date      | 2014-01-23      | 编号/NO. | FAQ-012   |

## 问题:如何清除 ARP Cache 来避免联机失败问题?

答: PDS/tDS/tGW/PETL/t(P)ET/tM-752N 系列所有的模块,出厂时都预设了同样的 IP 地址。当 您使用二个以上的 PDS/tDS/tGW/PETL/t(P)ET/tM-752N 模块时,因为所有模块都具有相同的 IP 地址,但 MAC 地址不同的情况下,一一启动模块进行网络配置时,可能导致模块 TCP 或网络链接 失败。这是因为计算机的 ARP Cache 记录了之前旧的 IP 地址及 MAC 地址,所以 TCP/IP 封包在 传送时,系统会先在 ARP Cache 中查看是否有相同的 IP/MAC 地址纪录,如果有相同的纪录便直 接使用,因此 TCP/IP 封包将被传送到错误的 MAC 地址,而造成网络链接失败的问题。您可以清 除 ARP Cache 来解决此问题。

在 Windows 下,请依据下列步骤来删除 ARP Cache:

**步骤 1:** 选择 "开始" → "执行(<u>R</u>)" 来开启 "执行"对话框。 (或使用键盘快捷方式,单击 [Windows key 到 + [R] 来开启 "执行"对话框。)

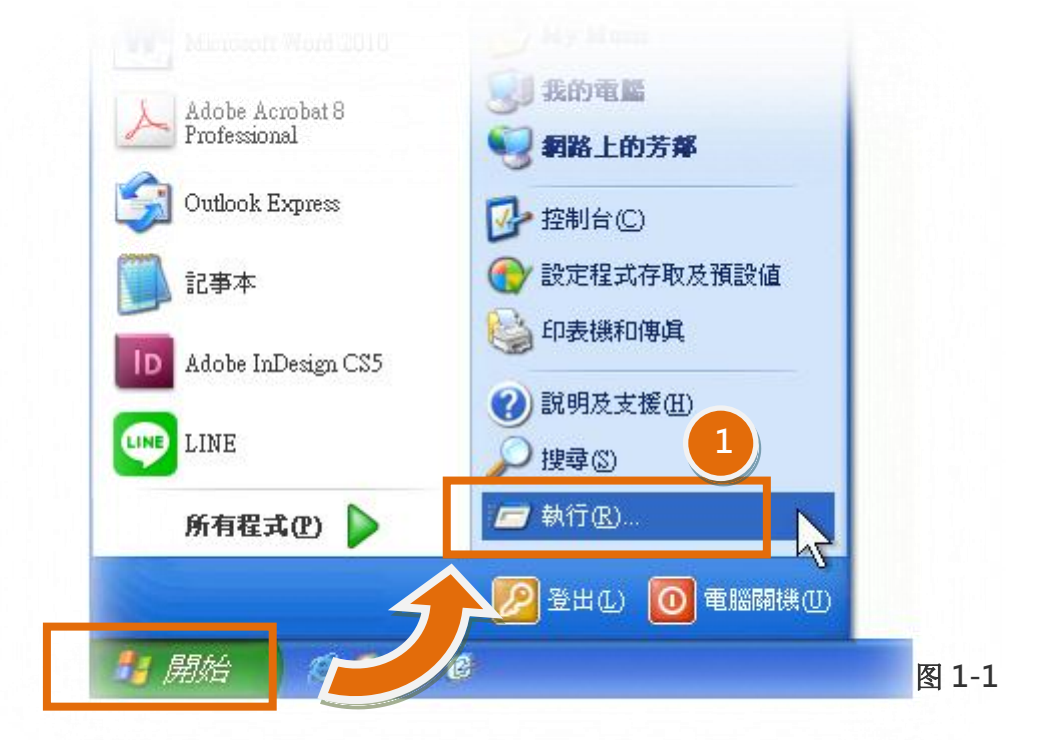

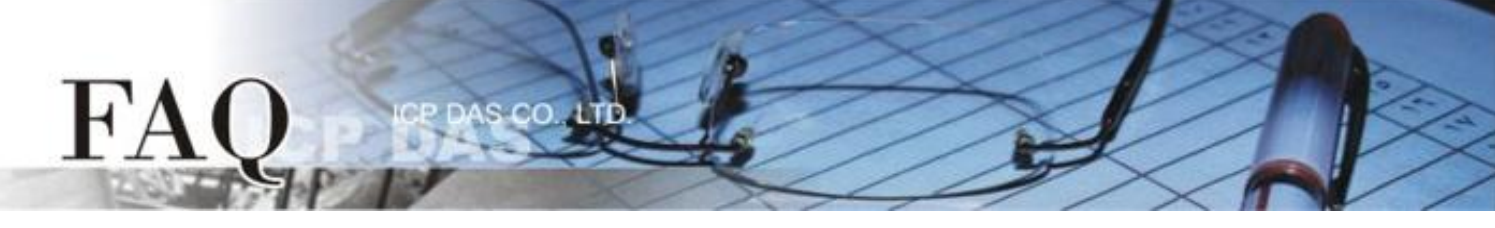

步骤 2: 在"执行"对话框中,请在"开启(O):"字段输入"cmd"指令,然后单击"确定"按 钮,将开启命令提示字符窗口,如图 1-2 所示。

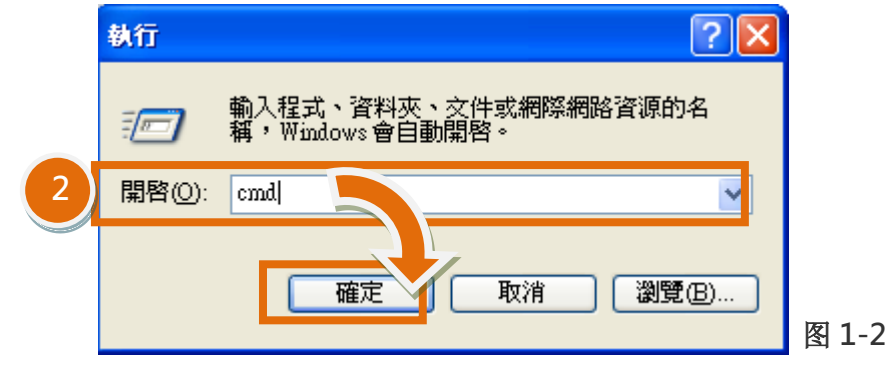

步骤 3: 在命令提示字符窗口中,请输入 "arp -d" 指令,然后按键盘上 [Enter→] 键,将删除 ARP Cache 中的所有 IP 地址及 MAC 地址的纪录。

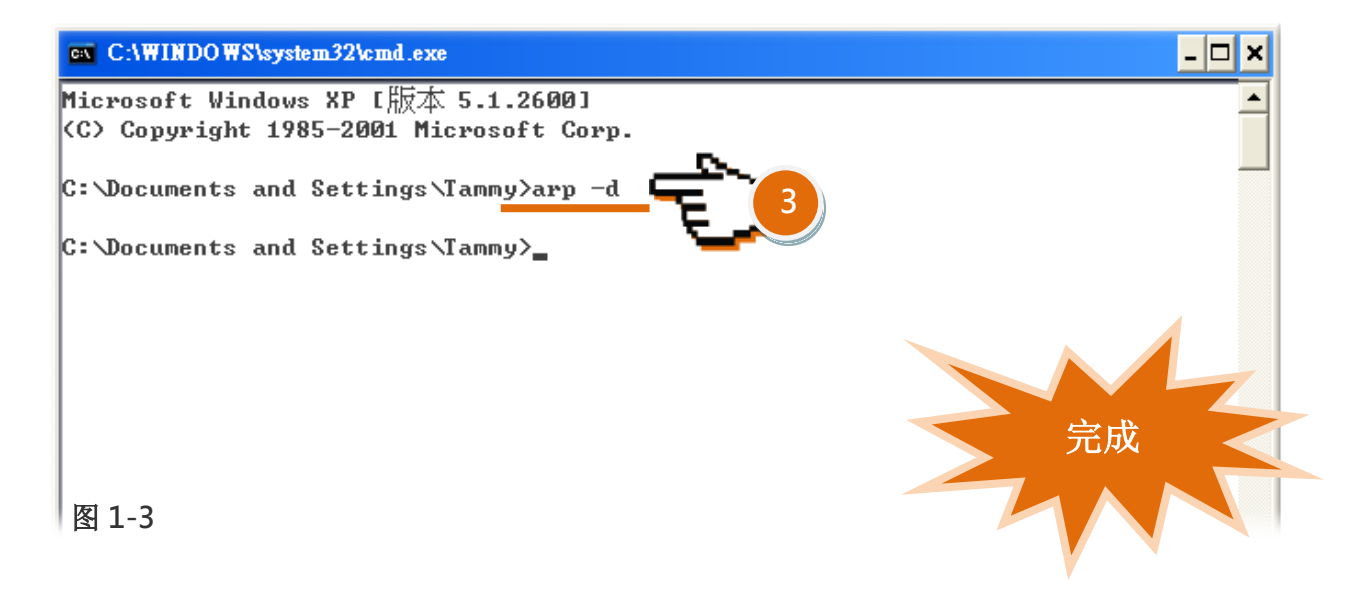

- 步骤 4: 删除完成后,请开启浏览器 (如, IE, Firefox 或 Chrome) 连结至 PDS/tDS/tGW/PETL/t(P)ET/tM-752N 模块的网页服务器,来确认模块是否正常运作。
- **备注:** ARP 快取可将网络装置的 IP/MAC 地址记录在计算机上(通常是储存在内存中),主要提供了「检视纪录」、「删除纪录」、「新增纪录」等 3 种功能,如下表所示。

| 语法                      | 说明                                |  |
|-------------------------|-----------------------------------|--|
| arp –a                  | 显示 ARP Cache 中全部纪录。               |  |
| arp –a [IP 地址]          | 显示 ARP Cache 中所指定的 IP 地址纪录。       |  |
| arp –d                  | 删除 ARP Cache 中全部纪录。               |  |
| arp –d [IP 地址]          | 删除 ARP Cache 中所指定的 IP 地址纪录。       |  |
| arp –s [IP 地址] [MAC 地址] | 新增指定的 IP 地址及 MAC 地址至 ARP cache 中。 |  |